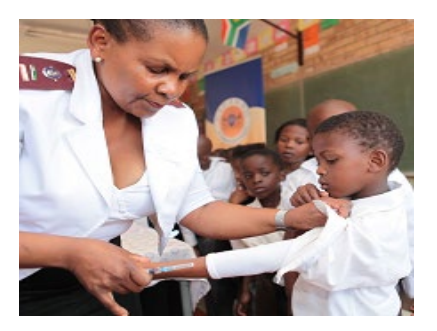

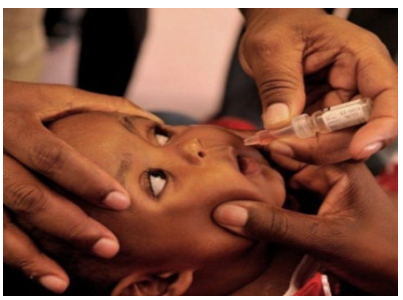

### **EVDS Self Registration Portal User Manual**

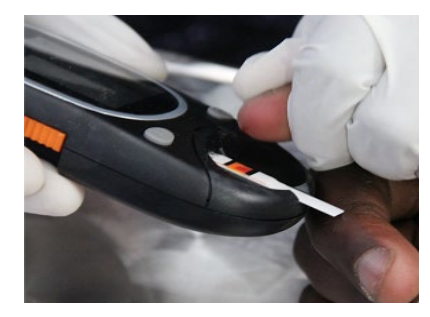

2 February 2021

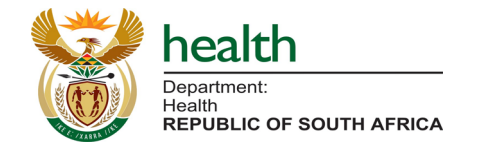

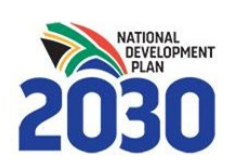

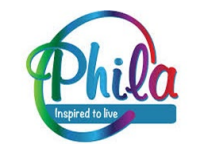

### Who must register?

### All Healthcare Workers (public & private) who intend to be vaccinated in Phase I should enroll on the Electronic Vaccination Data System (EVDS)

Please direct questions to Support email: evds.hcwselfregistration@health.gov.za

### http://vaccine.enroll.health.gov.za/

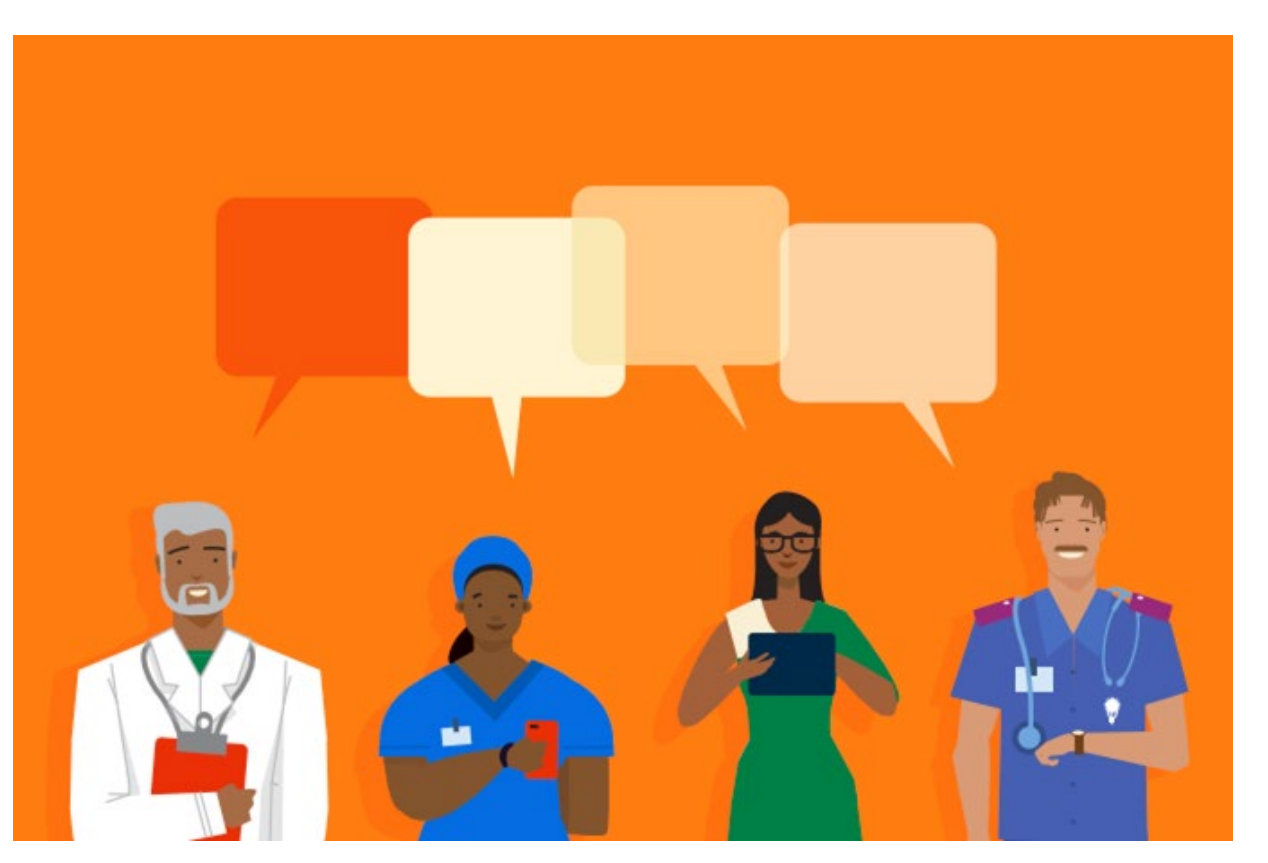

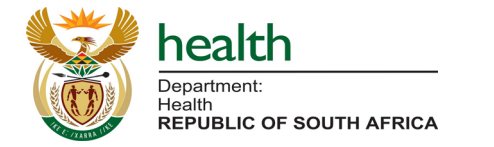

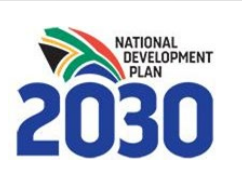

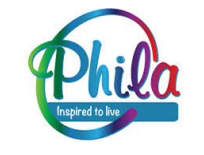

## What will the information be used for?

Information submitted during registration will be used to:

- Identify eligible vaccination beneficiaries
- Plan supply of vaccines and ancillary items
- Allocate beneficiaries to their nearest available service point
- Communicate with enrolled individuals about the vaccination program, including but not limited to:
  - $\circ$  eligibility
  - $\circ\,$  where they will be vaccinated
  - **o** follow-up vaccination appointments.

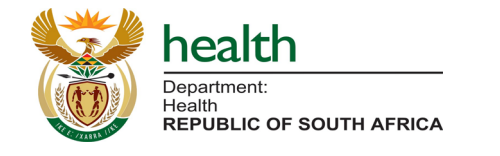

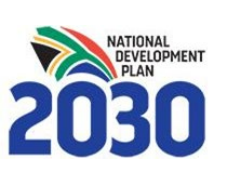

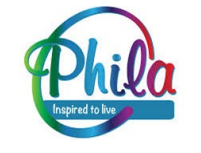

## What do you need to register?

- 1. Access to the internet on any device (cellphone, laptop, tablet, desktop etc.)
- Your ID number or Passport (non-RSA), general contact information (your cellphone number will be used as the primary mode of communication).
- 3. Information about your **employment (primary employer and location of work)**
- 4. Where relevant, your **professional registration details, and medical aid** are also requested.
- With all information at hand registration should take approximately
  2-3 minutes (Three steps)

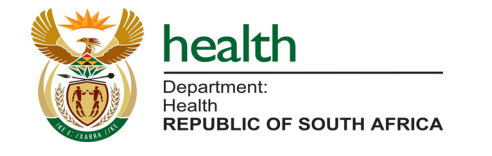

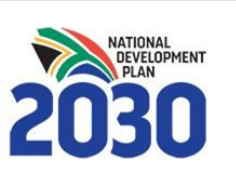

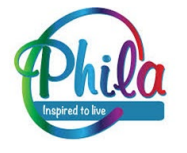

### **General Instructions**

- Use 'Go Back' to return to the previous page
- Use 'Next Step' to proceed

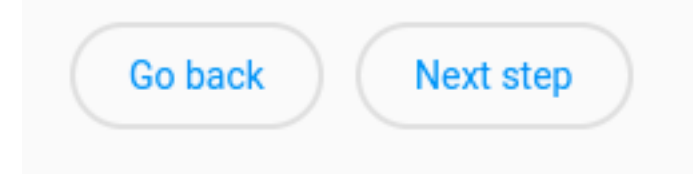

- Use your **backspace button to delete** and replace entries
- Compulsory questions or questions with restricted responses will show red and block you from proceeding if incorrectly completed/left blank. Any other questions are not compulsory.

| ٢ | Cell number (starting with 27) |
|---|--------------------------------|
| I | 083455sds88888                 |
| l | •                              |

| Cell number | must l | oe a vali | d number |
|-------------|--------|-----------|----------|
|-------------|--------|-----------|----------|

- Please complete questions in the order that they appear, as some answers lead to additional questions and dropdown lists.
- Please complete in one sitting, as your information will not be saved until you finish the registration.

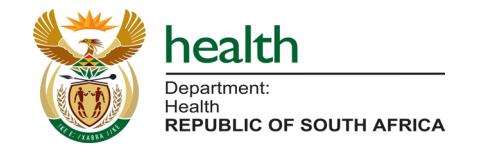

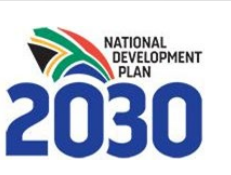

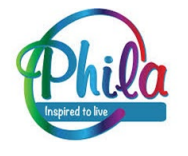

# Landing Page (Using RSA ID)

### **EVDS Self Registration**

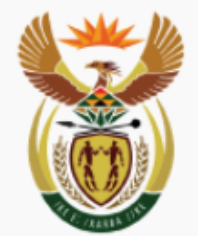

### health

Department: Health REPUBLIC OF SOUTH AFRICA

This is a registration portal for Health Care Workers enrolling on the Electronic Vaccine Data System.

All public, private, clinical and non-clinical healthcare workers should register.

Self register using ID

Use passport

### You can register with RSA ID Number **OR** Non-RSA Passport.

Please enter your RSA ID and click 'self register using ID' to proceed **OR** 

Please select 'Use passport' if you would like to use a non-RSA Passport to register.

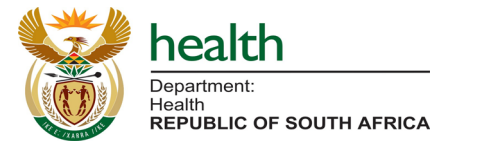

ID Number

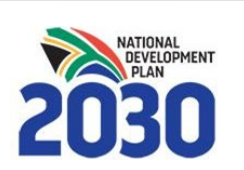

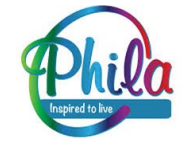

# Landing Page (Using Passport)

### EVDS Self Registration

health

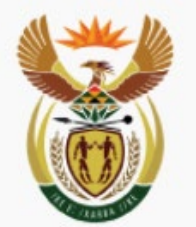

Department: Health REPUBLIC OF SOUTH AFRICA

Choose the country and your passport number (any characters allowed).

| Country         |                              | - |
|-----------------|------------------------------|---|
| Passport number | 2<br>2                       |   |
|                 |                              |   |
|                 | Self register using passport |   |

#### health Department: Health REPUBLIC OF SOUTH AFRICA

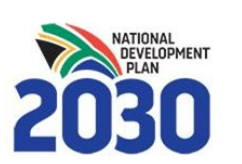

If you select to use a non-RSA passport:

- Enter country
- Enter passport number
- Click 'Self register using passport' to proceed

### OR

If you would like to use an RSA ID click 'Use RSA ID' to return to landing page

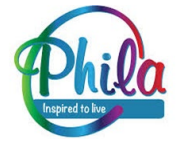

7

## **Step 1: General Information**

| EVDS Self Registration                |  |  |
|---------------------------------------|--|--|
| Step 1: General information           |  |  |
| First name(s)                         |  |  |
| Surname                               |  |  |
| Date of birth 1978/01/28              |  |  |
| Gender -                              |  |  |
| E-mail address                        |  |  |
| Cell number (e.g. starting with 2782) |  |  |
| Go back Next step                     |  |  |

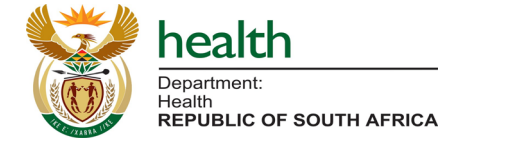

Please enter your general information.

Your **cell phone number** will be used to communicate with you by SMS about the vaccination program, and to confirm your vaccination date, place and time using a vaccination code/ticket.

Please ensure your cell phone number is entered correctly, starting with 27 (Country code) and removing the initial 0

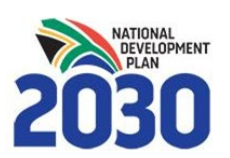

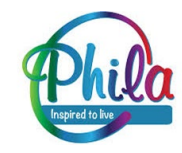

## Step 2: Employment & Medical Aid (1)

#### **EVDS Self Registration**

Step 2: Employment and Medical Aid

| Job title                                                                     |   |
|-------------------------------------------------------------------------------|---|
| Patient Facing                                                                | * |
| E.g. a HCW who interacts directly with patients                               |   |
| Health professional                                                           | * |
| E.g. a HCW who must be registered with a statutory body e.g. Nursing Council) |   |
| Medical aid scheme name                                                       | Ŧ |
| Medical aid number (optional)                                                 |   |

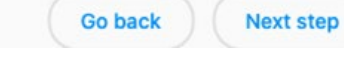

#### bealth Department: Health REPUBLIC OF SOUTH AFRICA

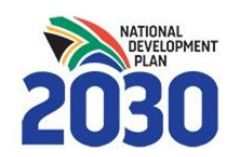

### Please enter the **name of your primary employer** and **job title**.

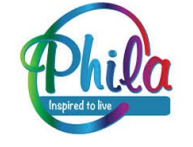

# Step 2: Employment & Medical Aid (2)

#### **EVDS Self Registration**

| Name of primary employer                 |       |   |
|------------------------------------------|-------|---|
| Employer name is required                |       |   |
| Job title                                |       |   |
| Patient Faci                             |       |   |
| Yes                                      |       | * |
| E.g. a HCW who interacts directly with p | patie |   |
| Casualty /Accident and emerge            | ncy   |   |
| Covid ICU / HC / WARD                    |       |   |
| Emergency Medical Services (E            | MS)   |   |
| General                                  |       |   |
| Medical aid scheme na                    |       | • |
| Medical aid number (optional)            |       |   |

Please select whether you are **patientfacing or not (Yes/No)**, based on whether you interact directly with patients.

If you are patient facing, please select the **location in which you work with patients** from the dropdown list provided.

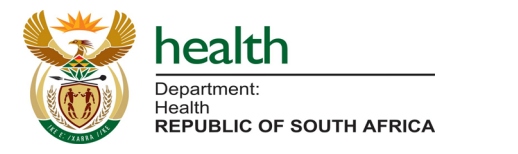

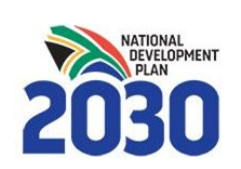

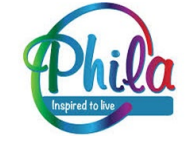

# Step 2: Employment & Medical Aid (3)

#### **EVDS Self Registration**

| Job title                                                                     |   |
|-------------------------------------------------------------------------------|---|
| Patient Facing                                                                |   |
| Yes                                                                           | - |
| E.g. a HCW who interacts directly with patients                               | ) |
| Patient facing type                                                           |   |
| Emergency Medical Services (EMS)                                              | • |
| Health professional                                                           |   |
| Yes                                                                           | * |
| E.g. a HCW who must be registered with a statutory body e.g. Nursing Council) |   |
| Professional body registration number                                         |   |
| Practice number                                                               |   |

Please select whether you are **a Health Professional (Yes/No)**, based on whether or not you are a Health Care Worker who is registered with a statutory body (e.g. Nursing Council).

If you select **Yes** please enter your **Professional body registration number** and/or **Practice number**, as appropriate.

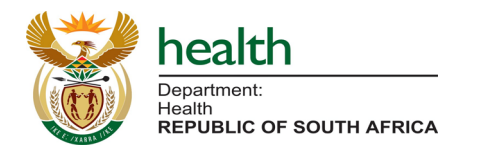

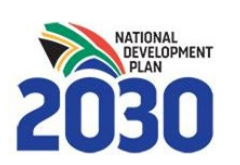

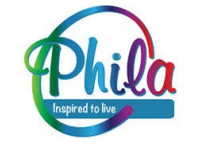

# Step 2: Employment & Medical Aid (4)

| Patient Facing                                                       |            |
|----------------------------------------------------------------------|------------|
| Yes                                                                  | -          |
| E.g. a HCW who interacts directly with patients                      |            |
| Patient facing type                                                  |            |
| Emergency Medical Services (EMS)                                     | -          |
| Health professional                                                  |            |
| Yes                                                                  | *          |
| E.g. a HCW who must be registered with a statutory body e.g. Nursing | g Council) |
| Professional body registration number                                |            |
| Practice number                                                      |            |
| Medical aid scheme name                                              |            |
| Medical aid number (optional)                                        |            |

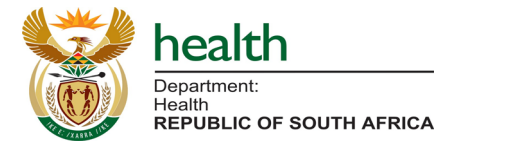

Please select your **Medical Aid Scheme** Name, Other, or None (if you have no Medical Aid) from the dropdown list.

If you enter a Medical Aid Scheme you will be asked your **Medical Aid Number**. This is optional to complete.

Once you've completed this, please proceed to '**Next Step**' (Step 3, Final Step)

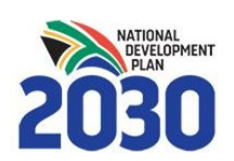

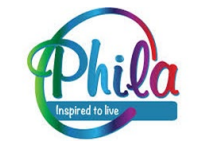

# **Step 3: Primary Location of Work**

### **EVDS Self Registration**

| Step 3: Primary location of work    |   |
|-------------------------------------|---|
| Province                            |   |
| Eastern Cape                        | • |
| District                            |   |
| Nelson Mandela Bay                  | • |
| C Sub-district (Local municipality) |   |
| Nelson Mandela A SD                 | - |
| C Health establishment              |   |
| Other                               | • |
| C Health establishment name         |   |
| Waves Clinical Centre               |   |
| C Work address                      |   |
| Street Address, Suburb, Town, Code  |   |
| Go back Next step                   |   |

- Please select your **Primary location of work** including Province, District, Sub-District/Local Municipality.
- Please select your Health establishment from the dropdown list, or select `other' if it is not listed.
- If you select 'other' please enter the name of your work location.
- Please enter the **address** for your location of work.

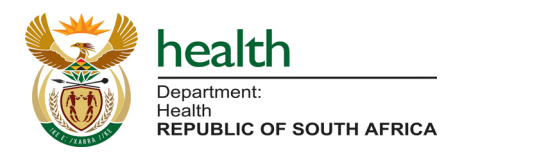

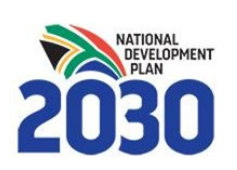

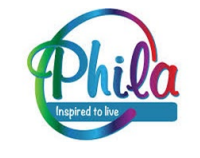

## **Accept Terms & Conditions**

| EVDS Self Registration                                             |  |  |  |  |
|--------------------------------------------------------------------|--|--|--|--|
| Terms and Conditions                                               |  |  |  |  |
| I agree to the terms and conditions as per the bottom of this page |  |  |  |  |
| Comments (optional)                                                |  |  |  |  |
|                                                                    |  |  |  |  |
| Go back Submit registration                                        |  |  |  |  |
| ✓ Terms and Conditions<br>Click to read                            |  |  |  |  |

#### Source: https://sacoronavirus.co.za/evds/tscs/

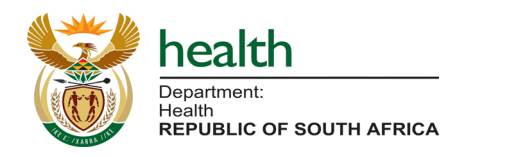

- To complete your registration please accept the terms and conditions, and click 'Submit Registration'
- The Terms and Conditions are available on-screen as per the official <u>SAcoronovirus website</u>.
- If you have any comments or feedback please enter them in the optional **Comments** box.

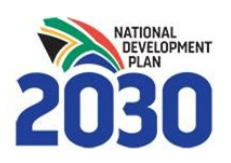

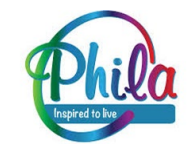

## **Complete Registration**

### **EVDS Self Registration**

Registration has been successful.

Register once more

- The final screen will confirm that your registration has been successful.
- You will receive an **SMS notification** confirming that your registration has been received by the EVDS.

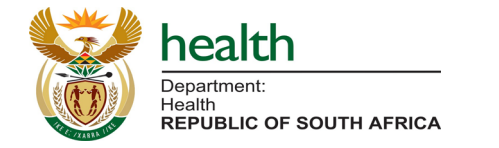

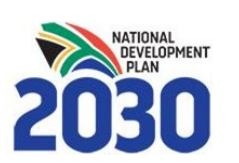

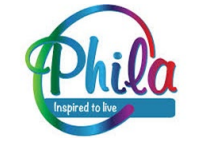

# **Amending Information**

### **EVDS Self Registration**

### Step 1: General information

This person has already been registered within EVDS. A new registration will update existing details.

First name(s)

 If you wish to update your information you can 're-register' using your same ID or Passport number to update/override your previously submitted information.

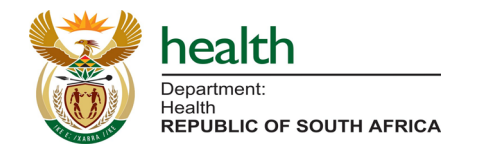

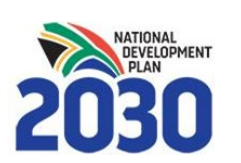

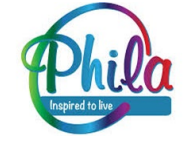